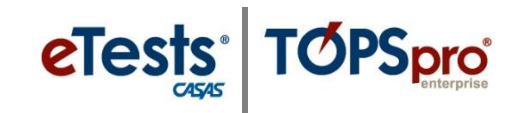

### **Steps for Testing Day – eTests**

#### **STEP 2: BEGIN TO TEST**

#### Begin Suggested Verbal Script:

- The purpose of taking the test is to determine what you need to learn.
- It is very important to do your best on the test.
- If you do not know the answer, please do not guess. Continue to the next question without answering.

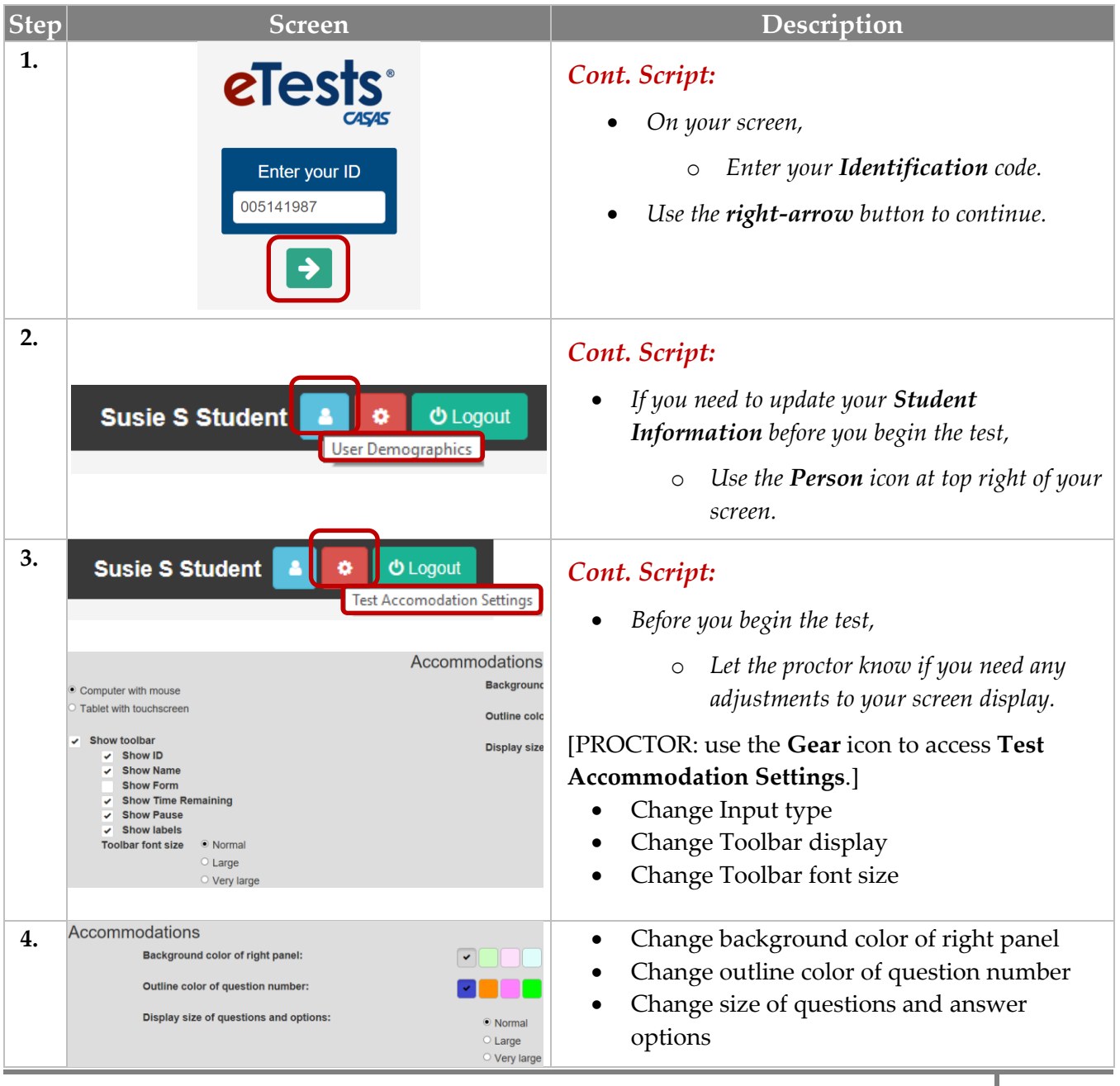

## Test Administration

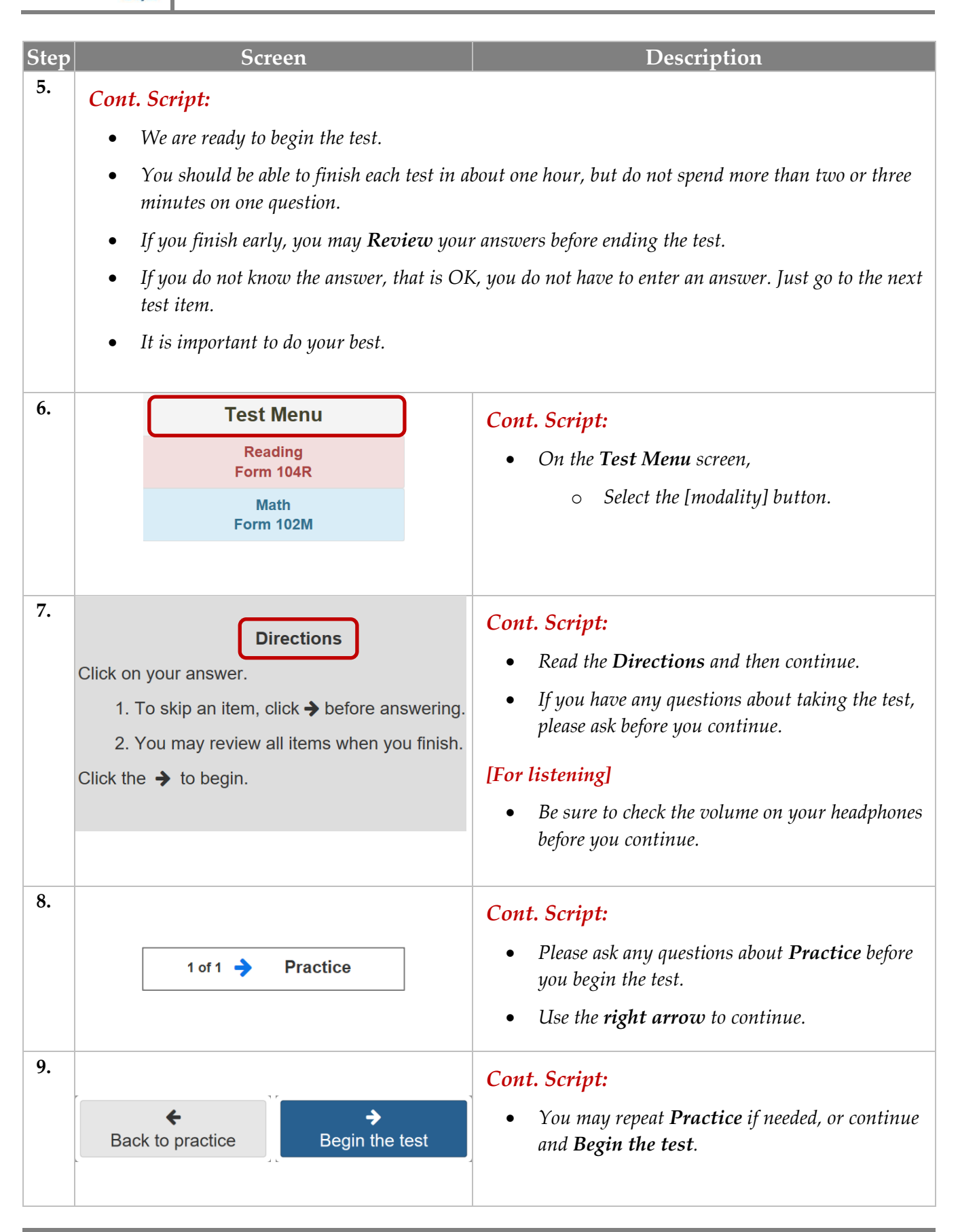

TOPSpro

**eTests**<sup>®</sup>

# Test Administration

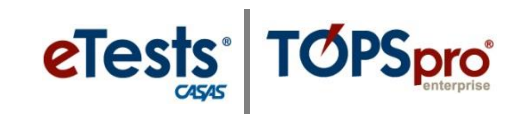

| Step | Screen                                                                                                    | Description                                                                                                    |
|------|----------------------------------------------------------------------------------------------------|----------------------------------------------------------------------------------------------------|
| 10.  | Review         Is is the end of the test.         Lick any question number to review.         1       2       3       4       5       6       7       8       0       1       1       1       1         1       2       3       4       5       6       7       8       0       0       1       1       1       1       1       1       1       1       1       1       1       1       1       1       1       1       1       1       1       1       1       1       1       1       1       1       1       1       1       1       1       1       1       1       1       1       1       1       1       1       1       1       1       1       1       1       1       1       1       1       1       1       1       1       1       1       1       1       1       1       1       1       1       1       1       1       1       1       1       1       1       1       1       1       1       1       1       1       1       1       1       1       1 </th <th><ul> <li><i>Cont. Script:</i></li> <li>At the end of the test, you may <i>Review</i> your answers and return to test items you did not answer.</li> <li>Use any <i>number</i> button and return to an item.</li> <li>When you are finished with <i>Review</i>,</li> <li>Use the <i>End Test</i> button.</li> </ul></th>                                                                                                    | <ul> <li><i>Cont. Script:</i></li> <li>At the end of the test, you may <i>Review</i> your answers and return to test items you did not answer.</li> <li>Use any <i>number</i> button and return to an item.</li> <li>When you are finished with <i>Review</i>,</li> <li>Use the <i>End Test</i> button.</li> </ul>                                                                                  |
| 11.  | errest on Line Obstansion<br>Busie S Student<br>Sum Obstansion<br>Unit of Student<br>Student<br>Student | <ul> <li>Cont. Script:</li> <li>Your Personal Score Report displays a summary of how well you did on the test.</li> <li>Don't worry about understanding the information now. That's for your teacher to explain later.</li> <li>For now, <ul> <li>Use the Print button for a copy of your report.</li> </ul> </li> <li>Use the arrow at bottom right and return to the Test Menu screen.</li> </ul> |
| 12.  | Test Menu<br>Math<br>Form 080M                                                                                                    | <ul> <li><i>Cont. Script:</i></li> <li>If you have more tests to take,</li> <li>Select the next test button.</li> </ul>                                                                                                    |
| 13.  | Goodbye !                                                                                                    | <ul> <li><i>End Script:</i></li> <li>When you are finished taking all of your tests,</li> <li>Use the Logout button to exit your screen.</li> </ul>                                                                                                    |
| 14.  |                                                                                                    | <ul> <li>Dismiss test-takers.</li> <li>Don't forget! Collect and destroy scratch paper<br/>at the end of math tests.</li> </ul>                                                                                                    |